## **50LE650 SOFTWARE UPGRADE PROCEDURE**

## Please follow the following steps to upgrade the firmware

I. Copy the correct software firmware (.utv and .txt) to USB disk. **Ex:** Version: XXXXX\_XXX\_XXX.utv and updatelogic.txt to USB disk.

II. Turn on TV.

III. Press Menu, select Information, and then select Identification check current version, press return.

IV. Select Software Update. Press 0000 for the Secret No. entry.

V. Select Manual Update, and then select USB Update.

VI. Insert the USB device to TV USB port - see page 32-33 of Owner's Manual. Note: press ok and then yes to execute upgrade. The display will show upgrade progress.

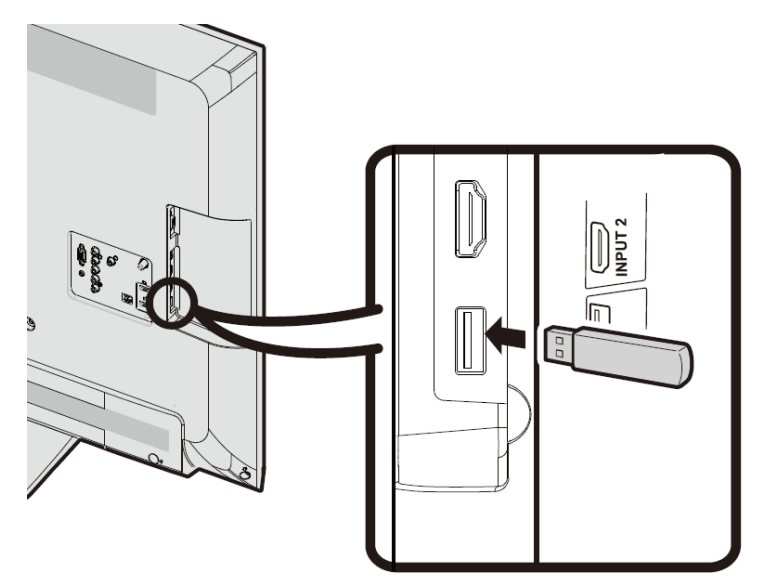

VII. Once upgrade is completed, press OK. Remove the USB device, press OK. Note: TV will automatically power off and power back on.

VIII. Press Menu, Select Information, then Select Identification.

IX. Check the version.